## 安裝緬文字型步驟

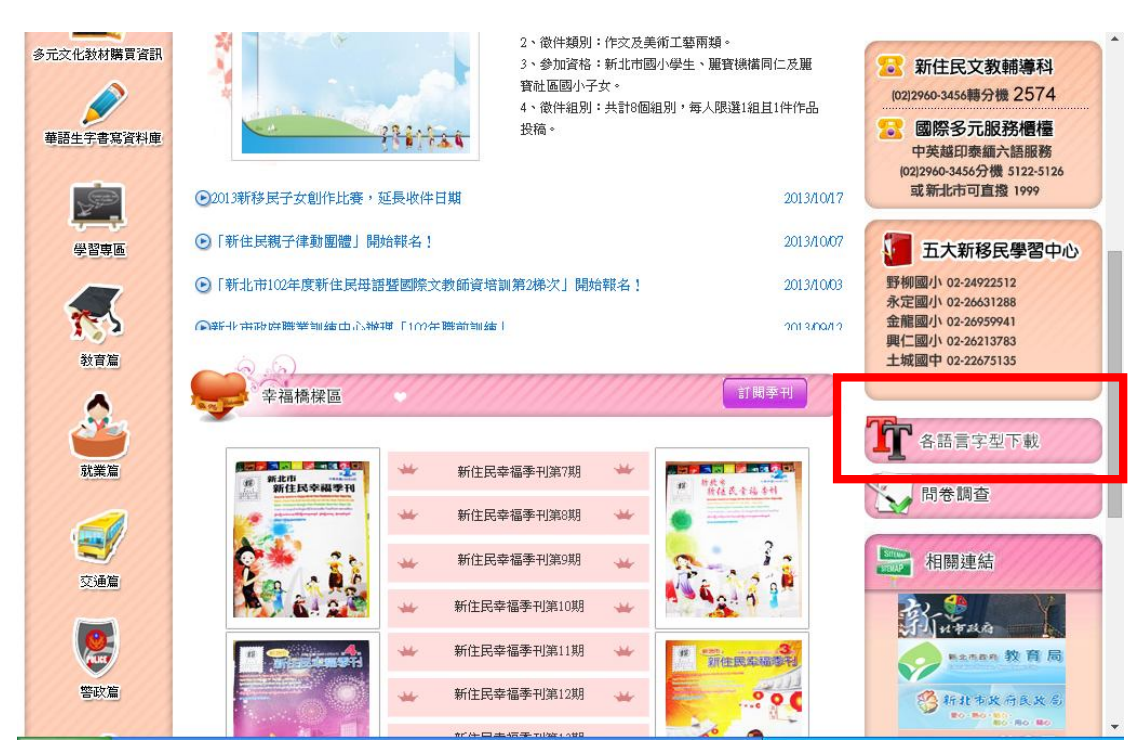

## 進入新北市新住民專區網站

(<u>http://www.new-inhabitants.ntpc.gov.tw/web/Home?command=display&page=flash</u>) 點選右方「各語言字型下載」。

| #茶 (C) 14 (C) 15 (D) 15 (D) 1 | · 🖉 🥐                                  |
|----------------------------------------------------------------------------------------------------|----------------------------------------|
|                                                                                                    | · 💟 🍟                                  |
| 加入解壓縮到測試檢視開除尋找精靈資訊防毒註解                                                                                                    | 保護自解                                   |
| 🗈 📔 font_family.rar - RAR 壓縮檔,未封裝大小 2,198,456 位元組                                                                                                    | ▼                                      |
| 名稱 🗘 大小 封裝後 判                                                                                                    | 種型 修改的日期 CRC32                         |
| 6                                                                                                    | 案資料夾                                   |
| ■ ANGSA.TTF 102,312 67,082 Ti                                                                                                    | rueType 字型檔案   2008/11/11 上   8A76AB54 |
| CEEXCEL.TTF 76,368 45,880 Th                                                                                                    | rueType 字型檔案 2009/6/17 下午 671EE6AF     |
| CEROYAL.TTF 71,228 39,537 Th                                                                                                    | rueType 字型檔案 2009/6/17 下午 7502E29F     |
| E Lmns1.ttf 54,340 31,815 Tr                                                                                                    | rueType 字型檔案 2009/4/21 下午 EA9C4BC5     |
| MDTHATTF 21,980 7,634 Th                                                                                                    | rueType 字型檔案 2008/11/11 上 32DBE8F8     |
| MDTHTTTF 27,596 11,501 Ti                                                                                                    | rueType 字型檔案 2008/11/11 上 222B7F02     |
| MDTHVTTF 25,616 8,783 Ti                                                                                                    | rueType 字型檔案   2008/11/11 上   ABD82735 |
| micross.ttf 305,724 162,212 Ti                                                                                                    | rueType 字型檔案 2008/11/11 上 CF02BB03     |
| □ mm3.ttf 146,892 79,987 Ti                                                                                                    | rueType 字型檔案 2007/11/29 下 A32420A1     |
| Tahoma.ttf 383,140 191,713 Ti                                                                                                    | rueType 字型檔案 2004/7/17 下午 EF7E5A14     |
| □ tahomabd.ttr 355,436 176,891 Ti                                                                                                    | rueType 学型檔案 2004///17 下午 939E75C1     |
| a that.TTF 40,254 20,361 Th                                                                                                    | rueType 子型檔案 2008/11/11 上 FIA20BFE     |
| Image: The second second sec                       | nuelype子型檔案 2008/11/11上 C1809CAA       |
| E theid: 11F 55,992 20,183 11                                                                                                    | nuelype子型幅条 2008/11/11上 USA2D2U3       |
| in U819.11F 79,124 25,657 11                                                                                                    | Tuelype于空檔案 2006/11/11 工 AE2026F1      |
| Carrow Cree 20051120 #f                                                                                                    | 10017ype 于空播来 2005/0/17 [ 干 0A342FEE   |
| Cawgyr-One-20051150.lt                                                                                                    | 10819pe于空催来 2009/0/17 1-干 X0220404 j   |
|                                                                                                    |                                        |
|                                                                                                    | 2,198,456 位元組,共計 17 個檔案                |

請選擇 Zawgyi-One-20051130.ttf 字型下載安裝。

| 🖳 文件1 - Microsoft Word                                                                                                    |                                                    | 🔳 🗗 🗙                         |  |
|----------------------------------------------------------------------------------------------------|----------------------------------------------------|-------------------------------|--|
| : 檔案(F) 編輯(E) 檢視(V) 插入(I) 格式(Q) 工具(I)                                                                                           | 表格(▲) 親窗(₩) 説明(出)                                  | 輸入需要解答的問題 · ×                 |  |
| 1 🗋 💕 🖬 🔓 🕘 🖪 🚺 💁 💱 🖏 🗼 🖻                                                                                                    | 🖹 🏈 🗸 🖓 – 🖓 – I 🛞 🛃 💷 📸 I 🎫 I 🗛 🛃 🛫 100% 🕒 🥥 I 💷 月 | 濟(R) 💂                        |  |
| 44 內交 - Times New Roman - 12 - B I                                                                                              |                                                    | 中美 (学)                        |  |
|                                                                                                    |                                                    |                               |  |
|                                                                                                    |                                                    |                               |  |
| We made a small minor for The correct version is the third                                                                      | lattered fie in the atrue post Or the 7P also      | A : [₹, 20, 4]                |  |
| Imp Jamaged Mogpetrom/2007/06/jdf-sevgri-oas html                                                                               | • #T#S                                             |                               |  |
|                                                                                                    | - ◎216m - ●2wgs0. m A 日 ◎面の分割気がの計N 7年8.55 pl       | Office Online                 |  |
|                                                                                                    |                                                    |                               |  |
| 22<br>23 Zourro One Rescole Next - 20071204 - Mysenes 11 Perferences                                                            |                                                    | • 連接至 Microsoft Office Online |  |
| N (本本の 単純の MA(の 和の教学の 工具の 数形の 4                                                                                                 |                                                    | · 取得瞬间水使用 Wold 白角云和17月        |  |
|                                                                                                    | 另存新繪                                               | ? 🛛 戊自動更新以上港單                 |  |
| N _ ///////////////////////////////////                                                                                         | (儲存於の) 🦳 土城中-97新移民成果昭 🔍 🔿 🏚 📂 🖪                    | ÷                             |  |
| N Interpole                                                                                                    |                                                    |                               |  |
| As long as their postportps are the same with original A.E.L.O.<br>— be misurderstandings between Myannar Forth and English For | ()                                                 | □──份以上的複本"                    |  |
| In the old version, we had given postscript na                                                                                  | 我最近的文件                                             | T DISSILLING T                |  |
| applications like Adobe PDF printer driver. The 最否要型能式的<br>would display A in the resulting PDF files.                          | 1                                                  |                               |  |
| Saturngod had a fix around the issue here: htt                                                                                  |                                                    | 比縣-緬甸文                        |  |
| 8 But this new Zawgy-One fort will not need the                                                                                 | 一一一一一一一一一一一一一一一一一一一一一一一一一一一一一一一一一一一一一              |                               |  |
| R All Zawgyi-One users recommended to upgrad                                                                                    |                                                    | 新住民月刊翻譯-整合                    |  |
| Tags: font, zavgsi                                                                                                    | 我的交件                                               |                               |  |
| - Attachments:                                                                                                    |                                                    | 所文件                           |  |
| - 22wg+0re-20071204.zp, 190.KB                                                                                                  | 11- 61-00 BW                                       |                               |  |
| Reply to This                                                                                                    | +22日ンモル面                                           |                               |  |
| Replies to This Discussion                                                                                                    |                                                    |                               |  |
| ee Reply by Thaung Su Nyein on December 4, 2007 at 6<br>We made a small minor fir. The correct version is the t                 | 網路上的芳鄰 檔名(N): ZawgooOng20071204                    | 儲存(3)                         |  |
|                                                                                                    | 存檔類型(T): True True 字刑檔案                            |                               |  |
|                                                                                                    | A SA SA SA SA SA SA SA SA SA SA SA SA SA           |                               |  |
| ; • • • ; : ! ? 「 『 ( 【 # % & * ※ O ⊗ □ @ + − × + < > = \$ ¥ € ℃ mm cm km kg co <sub>p</sub>                                    |                                                    |                               |  |
| :#@Dv \ \ \ \ \ D O M M 4 3 3 3 0 \ \ - 2 - A - = = =                                                                           |                                                    |                               |  |

可先將字型檔案儲存在自己電腦的任意位置。

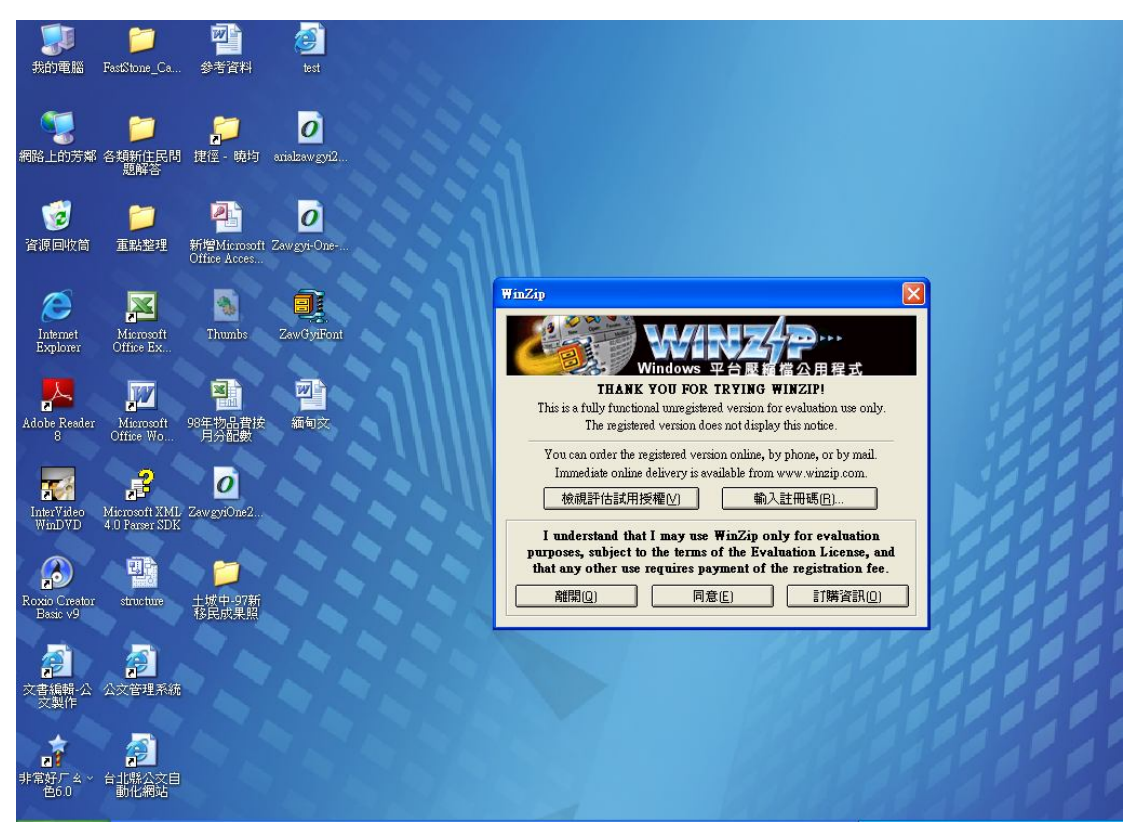

請先安裝可以解開的附檔名.ZIP 的解壓縮軟體。

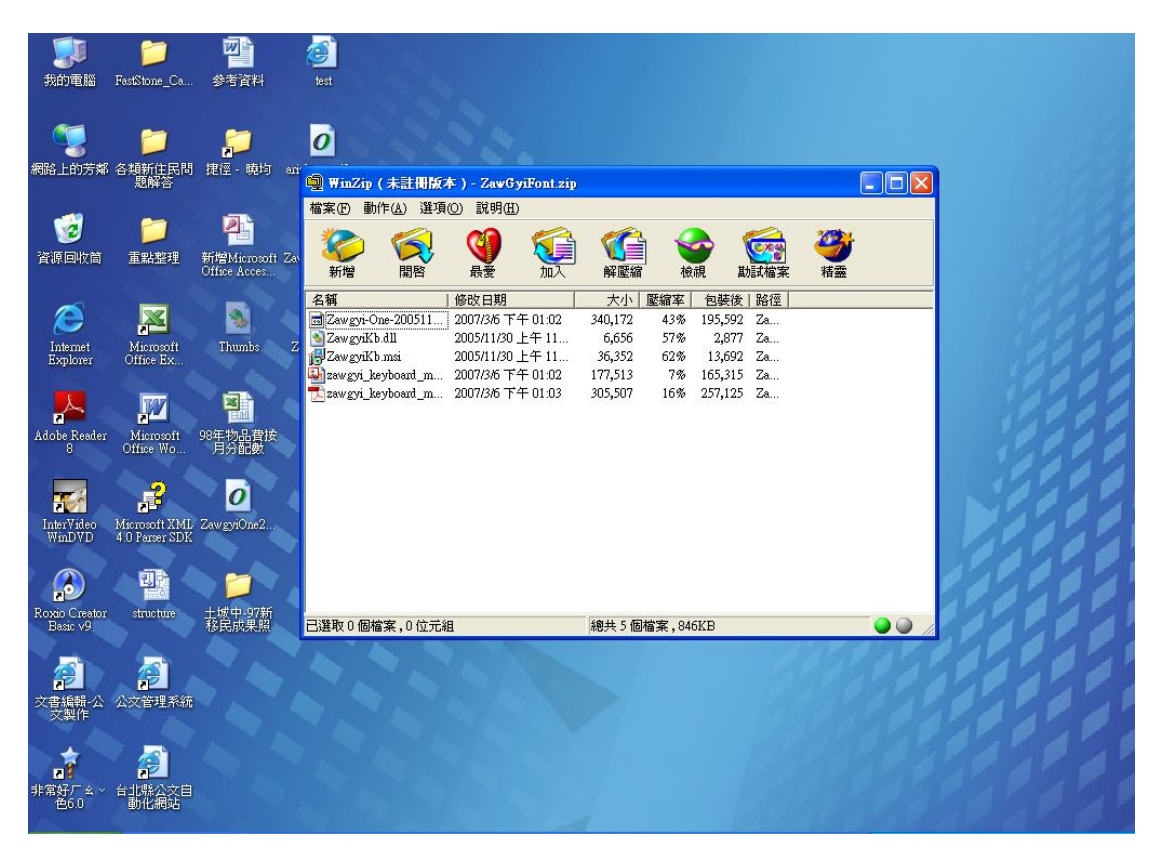

將資料檔案解壓縮出來。 將 Zawgyi-One-20051130.ttf 的字型放在指定的位置。 如下 C:\WINDOWS\Fonts 或是 控制台\字型 放入之後會自動安裝好,,即可看到緬甸文。